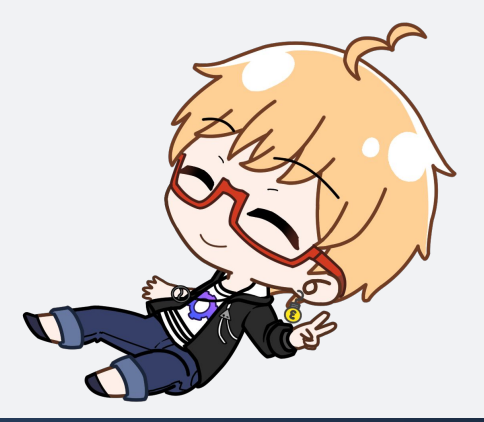

# マイコンプログラミング体験キット

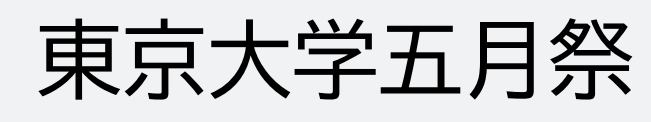

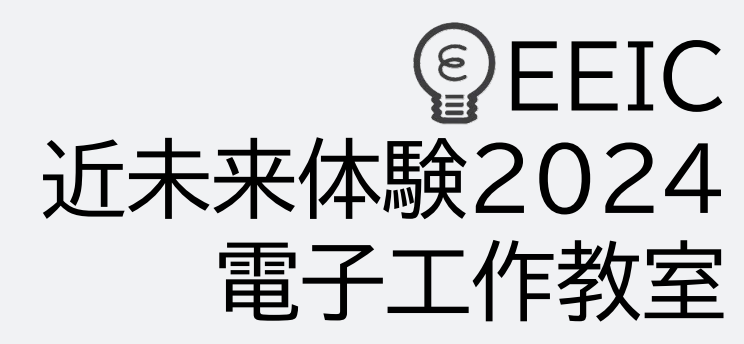

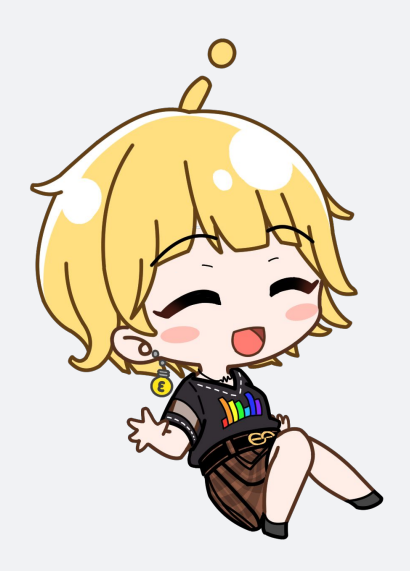

はじめに マイコンのつかいかた

# 1.マイコンって?

マイコンというのは小さなコンピューターのことで、 ロボットなどいろんなそうちの中に入ってるよ。 たとえば、マイコンに「ロボットのうでを動かして」 っていうプログラムを書きこむと、 ロボットを動かしてくれるんだ! プログラムっていうのはマイコンに話しかける

方法のことで、マイコンはプログラムで

教えたとおりに動いてくれるよ!

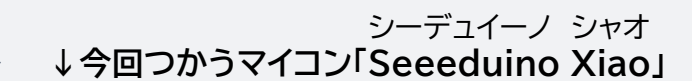

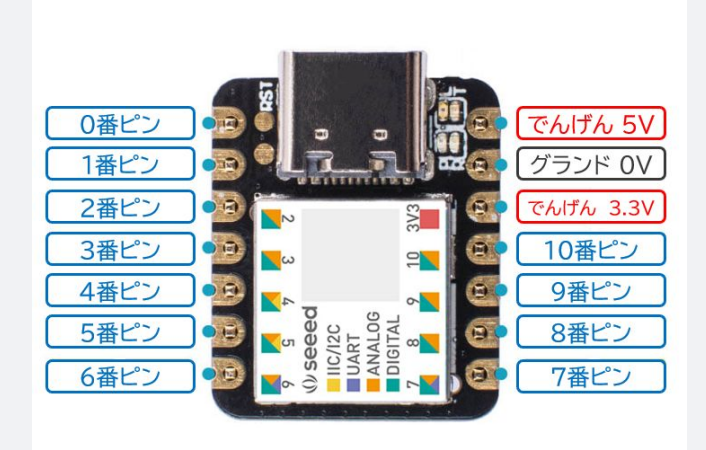

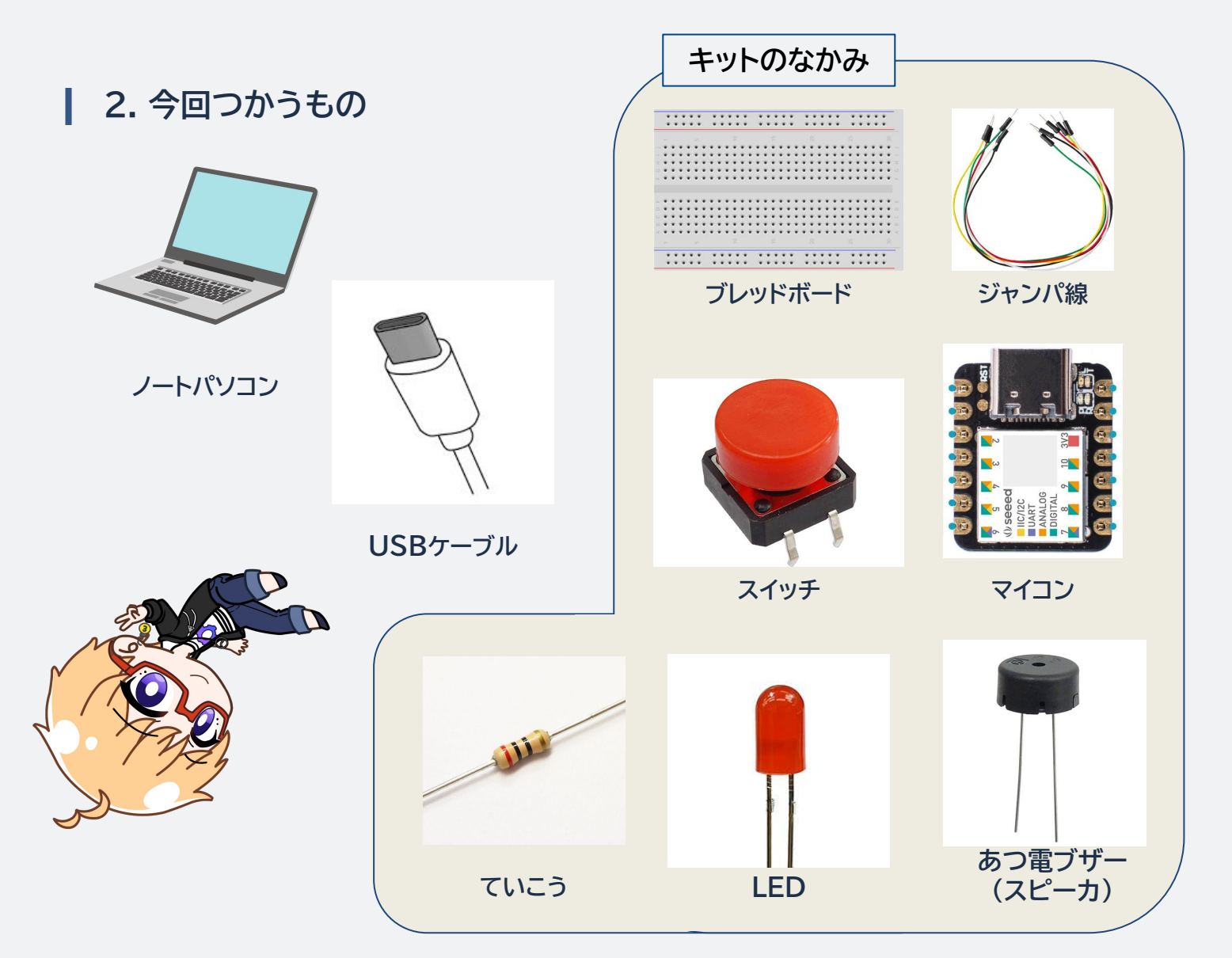

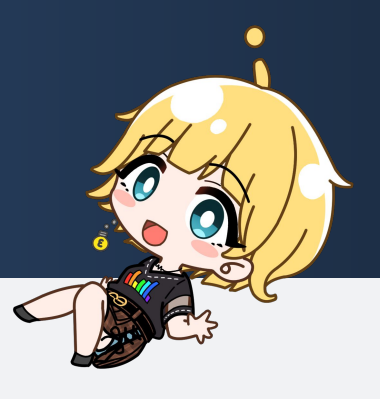

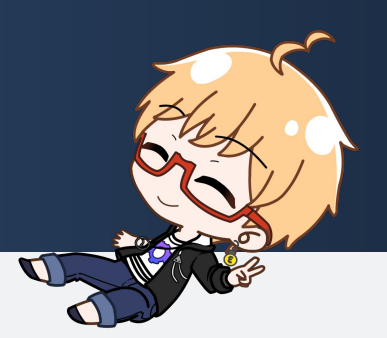

#### | おうちであそぶ前に

おうちにもってかえったマイコンであそぶためには、 みんなのおうちにあるパソコンでじゅんびをしないといけないよ。 じゅんびはちょっとむずかしいから、ほごしゃの方にこのページをみてもらってね!

## | 保護者の方へ

本企画では、ArduinoやSeeeduino等のマイコンにプログラムを書き込むための 「Arduino IDE」というソフトウェアを利用します。 また、プログラムの作成には、「BlocklyDuino」という、Webブラウザ上で動作す るサイトを使います。 これらはWindows、Macの多くのPC環境で動作すると思いますので、以下の ページをご参考にご家庭のパソコンで設定を行って、ぜひ持ち帰ったマイコンキット でお子さんといっしょに遊んでみてください。

参考ページ: Seeeduino XIAOとBlocklyDuinoで電子工作入門

| Ø   | € 🖗       | ポードを選択 ▼                                                  | ∿ ·\$ | Э  |
|-----|-----------|-----------------------------------------------------------|-------|----|
| P-1 | sketch_ap | or11a.ino                                                 |       |    |
|     | 1         | <pre>void setup() {</pre>                                 |       |    |
|     | 2         | <pre>// put your setup code here, to run once:</pre>      |       |    |
| 1_) | 3         | 3                                                         |       |    |
| -   | 5         | ,                                                         |       |    |
|     | 6         | <pre>void loop() {</pre>                                  |       |    |
|     | 7         | <pre>// put your main code here, to run repeatedly:</pre> |       |    |
| ÷   | 9         | }                                                         |       |    |
|     | 10        |                                                           |       |    |
|     |           |                                                           |       |    |
|     |           |                                                           |       |    |
|     |           |                                                           |       |    |
|     |           |                                                           |       |    |
|     | 出力        |                                                           | ≣×    | 6  |
|     |           |                                                           |       |    |
|     |           |                                                           |       |    |
|     |           |                                                           |       |    |
|     |           |                                                           |       |    |
|     |           |                                                           |       |    |
| 8   |           | トグルフ                                                      | ボトムパ  | ネル |
|     |           | 行 10、列 1 × ボード未選                                          | ĸΩ    |    |
|     |           |                                                           |       | -  |

| BlocklyDuino Editor ±                                      |                                                                                                    |              |                                                                                                    |  |  |  |  |  |
|------------------------------------------------------------|----------------------------------------------------------------------------------------------------|--------------|----------------------------------------------------------------------------------------------------|--|--|--|--|--|
| lino                                                       |                                                                                                    | Î 6          | <b>0</b> -                                                                                                    |  |  |  |  |  |
| まし ( デジタルにゅうりょく ピン 4 マ スイッチ (<br>デジタルしゅつりょく ピン 7 マ スイッチ オン | オンラ                                                                                                  |              |                                                                                                    |  |  |  |  |  |
| そのた デジタルしゅつりょく ピン 7 マスイッチ オフ                               |                                                                                                    |              | · · ·                                                                                                    |  |  |  |  |  |
|                                                            | · · ·                                                                                                |              | · · ·                                                                                                    |  |  |  |  |  |
|                                                            | Editor<br>uino<br>まし、「デジタルにゅうりょく ビン 4 スイッチ<br>デジタルしゅつりょく ビン 7 スイッチ オン<br>そのた、デジタルしゅつりょく ビン 7 スイッチ オフ | Editor  uino | Editor ビ 目<br>uino (デジタルにゅうりょく ピン 4-2 スイッチ オン・<br>デジタルしゅつりょく ピン 7-2 スイッチ オン・<br>そのた (デジタルしゅつりょく ピン 7-2 スイッチ オフマ) |  |  |  |  |  |

Arduino IDE

BlocklyDuino

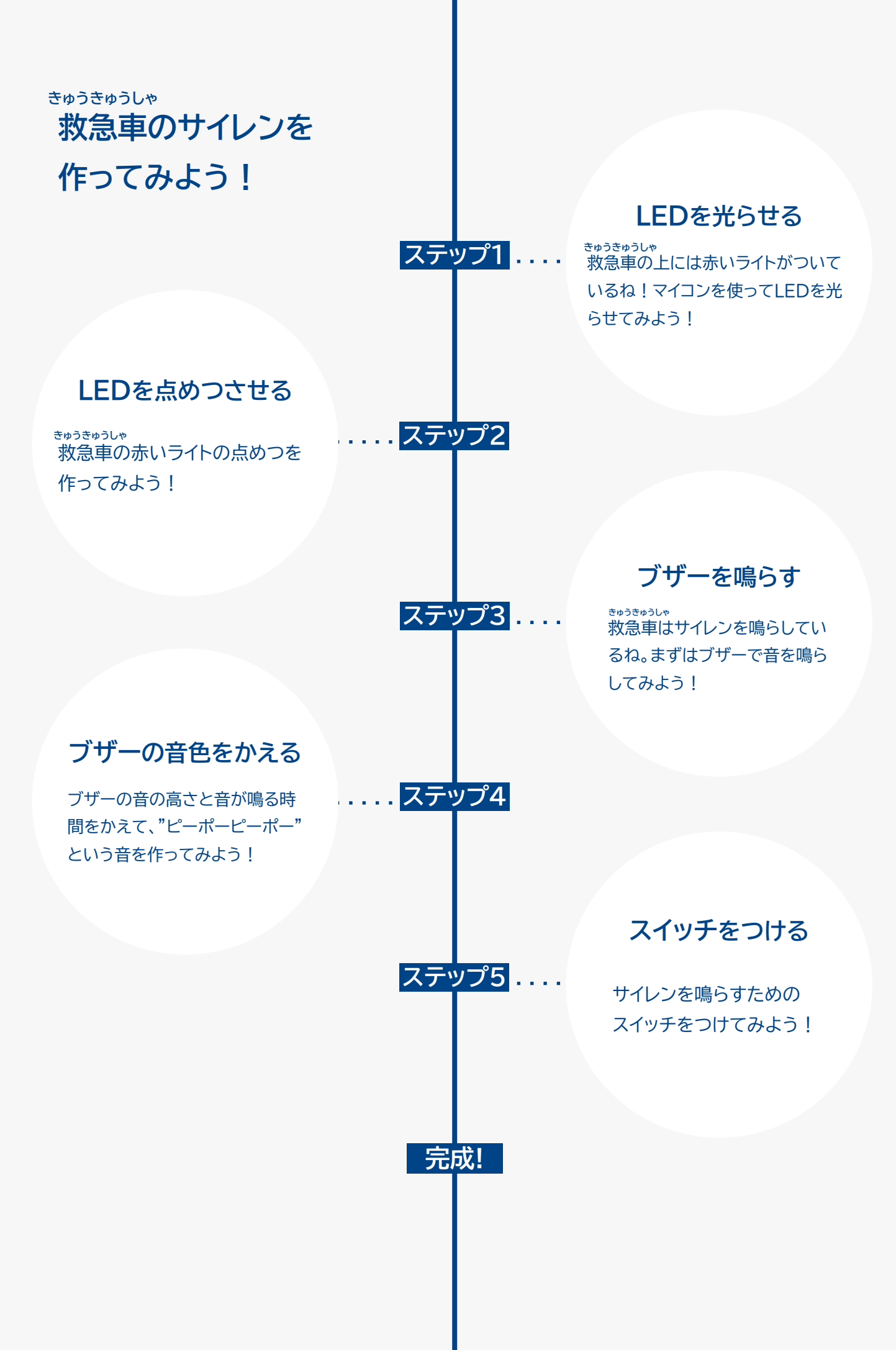

## ステップ1 LEDを光らせてみよう!

1. LEDを光らせてみよう ブレッドボードにマイコンをつけて、 次にLED・ていこう・ジャンパ線を つけていこう。

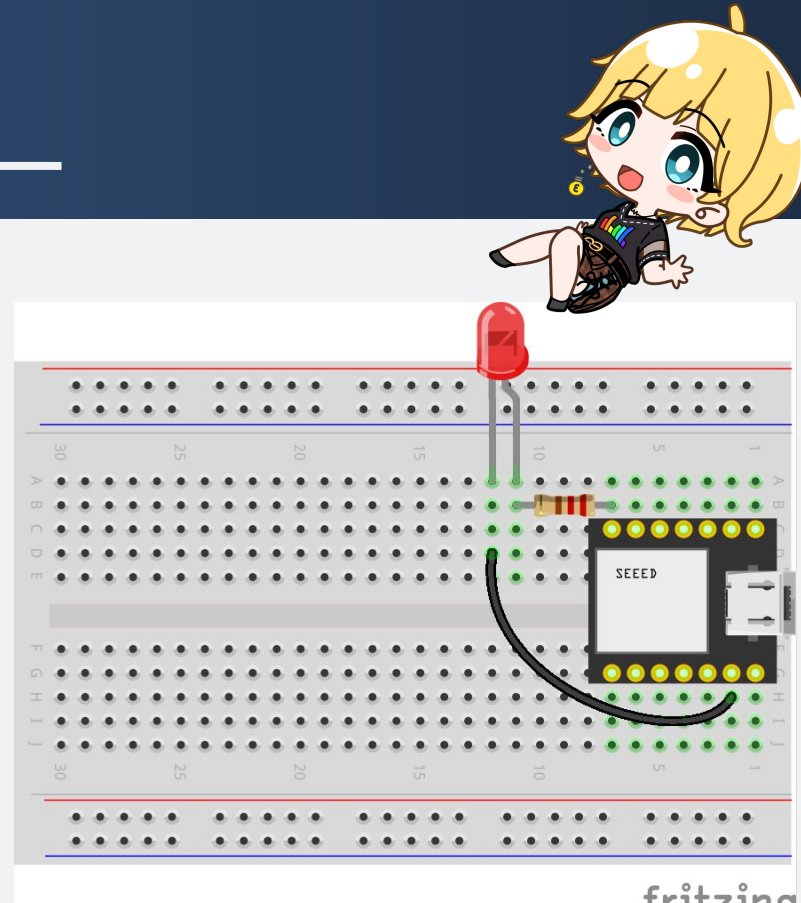

## fritzing

(本資料の回路図はすべて<u>fritzing</u>を利用して作成しました。)

LEDを光らせるためには、アナログ出力ピンを使うよ! LEDはアナログ出力ピン「6」に繋がっているから、 アナログ出力ピンの数字を「6」にしよう。

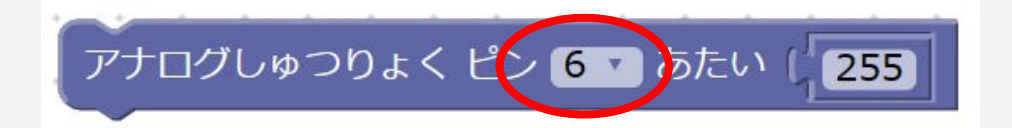

**2. LEDの明るさをかえてみよう** 

右の「あたい」の数字(↓の写真だと255)をかえてみよう。 LEDの明るさはどうなったかな?

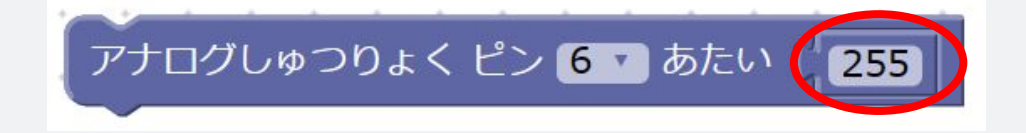

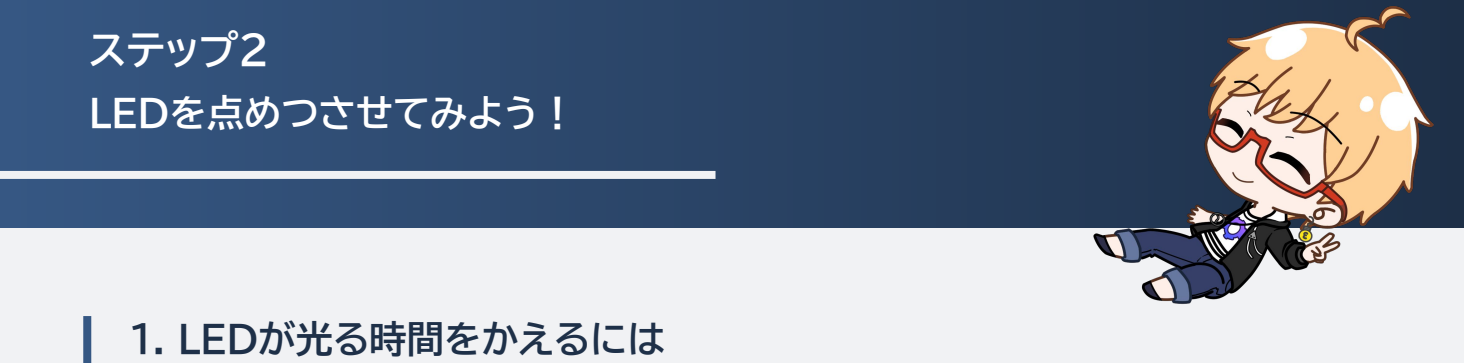

LEDを光らせる時間は、

「ミリびょうまつ」か「マイクロびょうまつ」をつかえばかえられるよ!

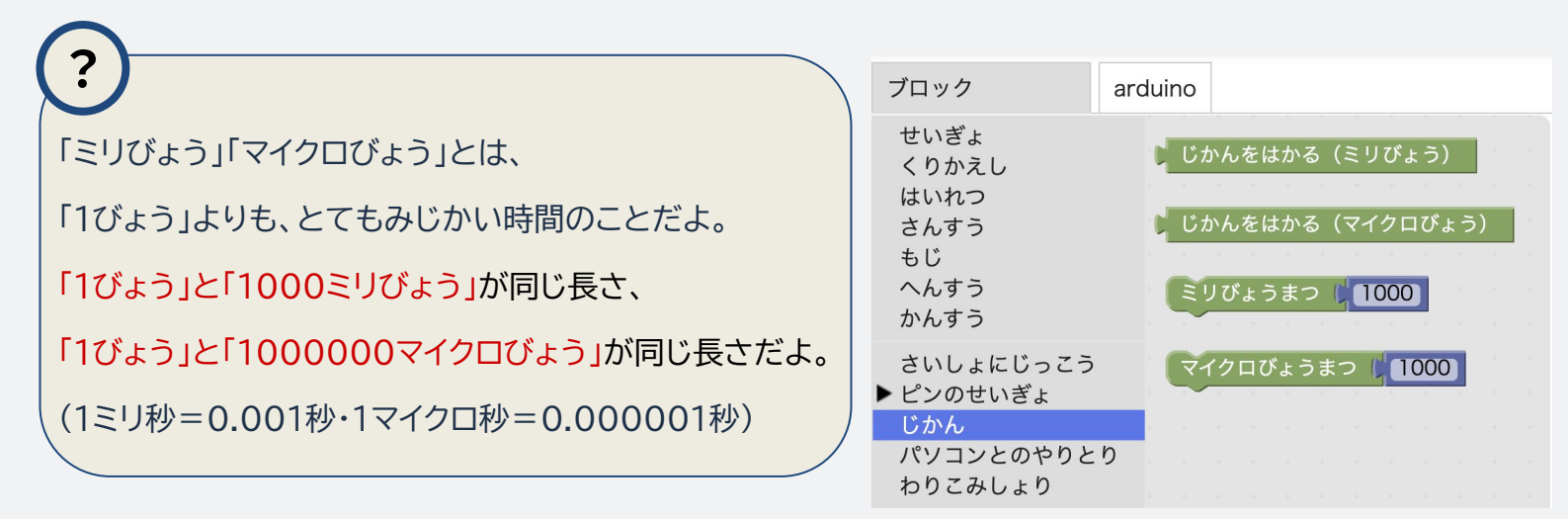

2. ためしてみよう

右の写真のようにしてみるとLEDはどのように光るか考えてみよう! 一番上の「アナログ出力 ピン3 あたい255」は LEDが255の明るさで光るということだったね! そのじょうたいで「1000ミリびょう」まってから、 次に「アナログ出力 ピン3 あたい50」に変わるということは…?

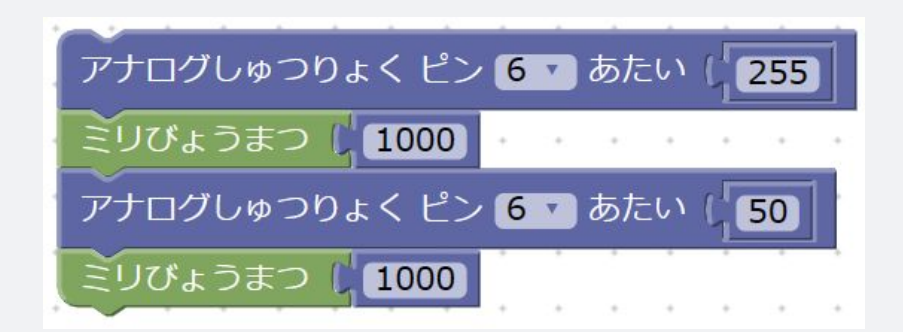

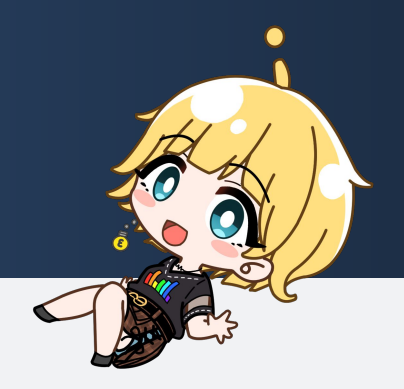

#### 3. ミニクイズ

LEDが明るくなったり暗くなったりするんじゃなくて、 光がついたり消えたりするためにはどうすればいいか考えてみよう!

#### | 4. ミニクイズの答え

LEDの光が消えるということは、明るさがOになるということだから、 アナログ出力ピンのあたいをOにすればいいね!

| アナログしゅつりょく ピン 6 🔽 あたい (255) |
|-----------------------------|
| ミリびょうまつ 🕻 1000              |
| アナログしゅつりょく ピン 6  あたい(0)     |
| ミリびょうまつ 🔰 1000              |

ほかにも、ブロックをついかしたり、数字をかえたりして、 LEDの明るさを3だんかいでかえてみたり、 点めつするスピードをかえてみたりしてあそんでみよう!

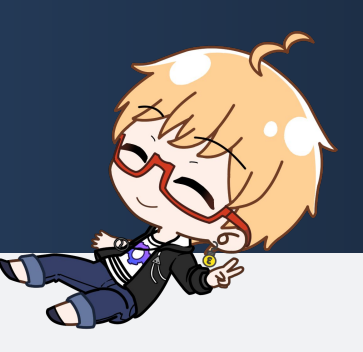

| 1.ブレッドボードにあつ電ブザーのかいろを作ろう

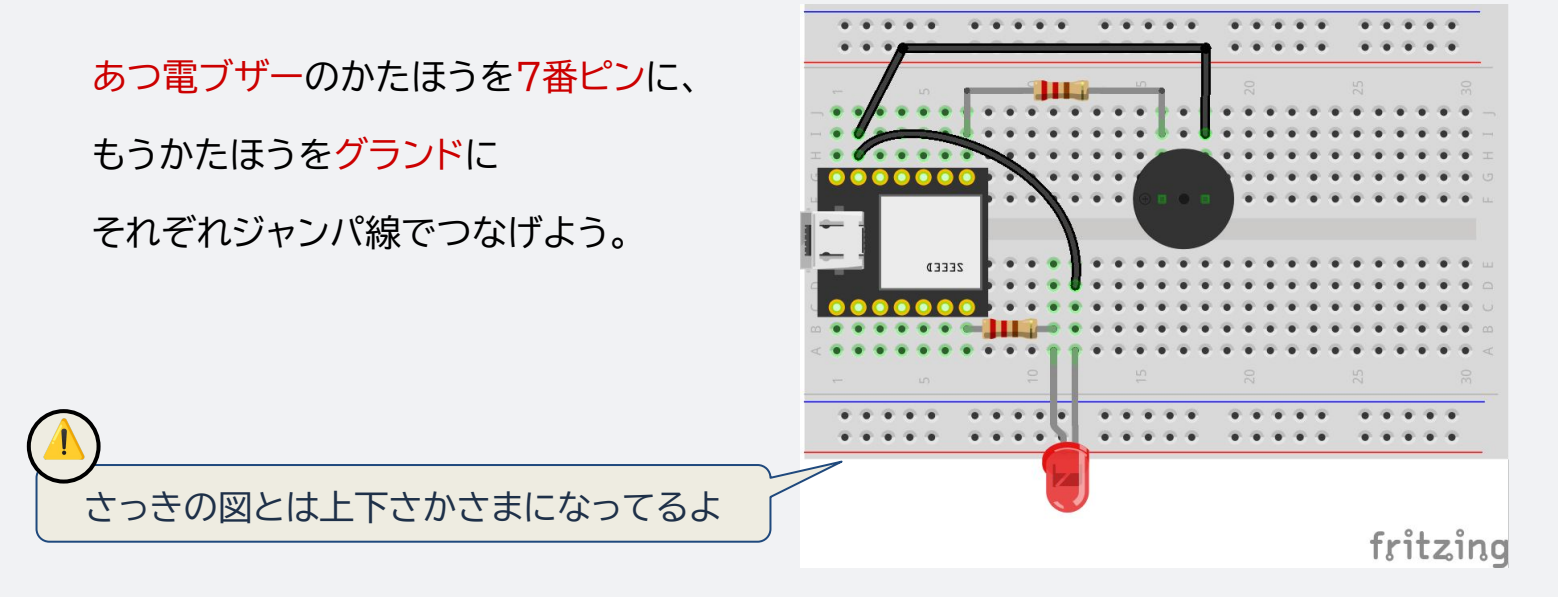

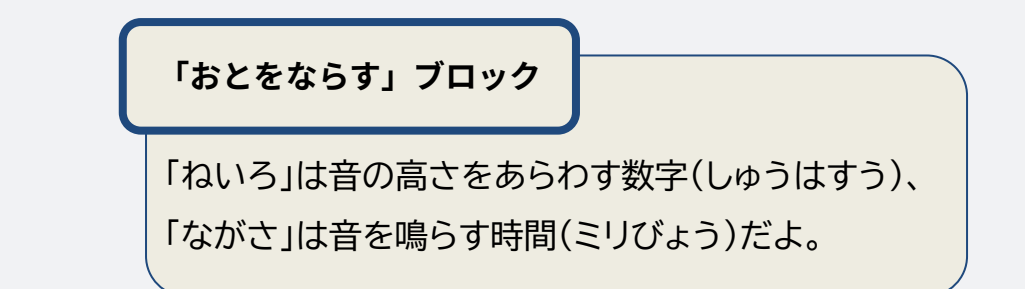

パソコンでプログラミングをしていこう。

2.プログラムをかこう

ピンせいぎょ→そのた→「おとをならす ピン0ねいろ255ながさ300」

というブロックをえらんで、「ピン0」を「ピン7」にかえよう。

「ミリびょうまつ」のブロックを選んで、「おとをならす」のブロックの下に

つなげよう。まつ時間は音を鳴らす時間と同じにしよう。

音が"ピッピッピッ"と鳴ってきえてをくりかえしたら正しくできているよ!

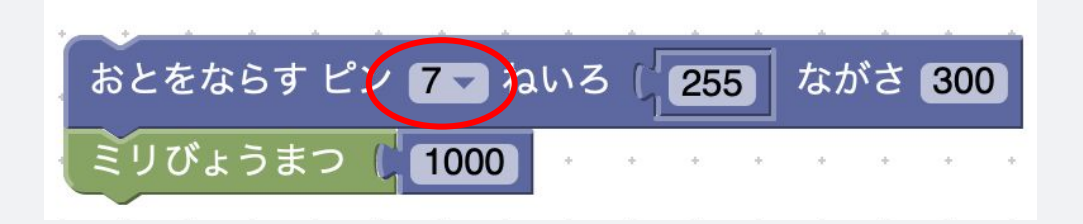

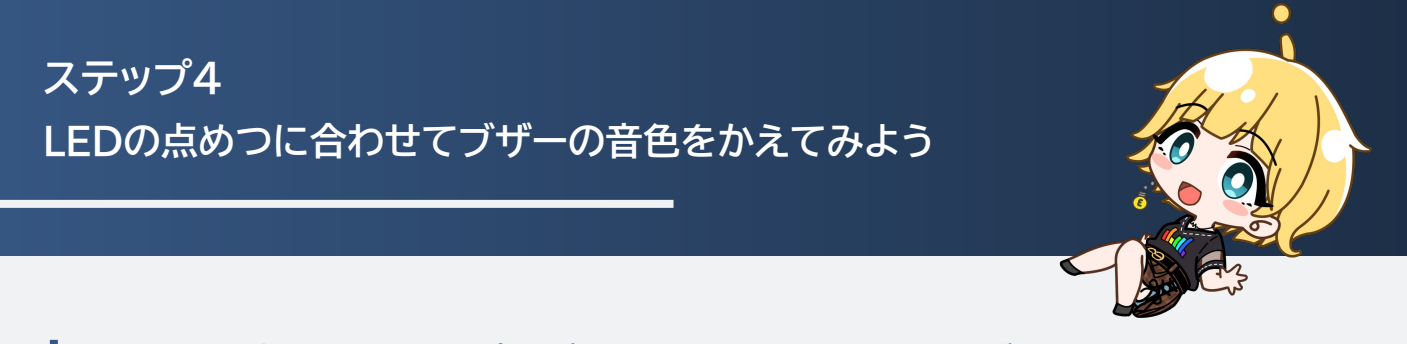

┃ 1. LEDを点めつさせるプログラムに「おとをならす」のブロックをつけくわえる

「おとをならす」のブロックを、「アナログしゅつりょく」のブロックと「ミリびょうまつ」の ブロックの間につけたそう。ピンは7番にして、ひとつめとふたつめの「ねいろ」の数字を

かえて、ブレッドボードをうごかしてみよう。

数字が大きいほど高い音になるよ。

いろんな数字でためしてみよう!

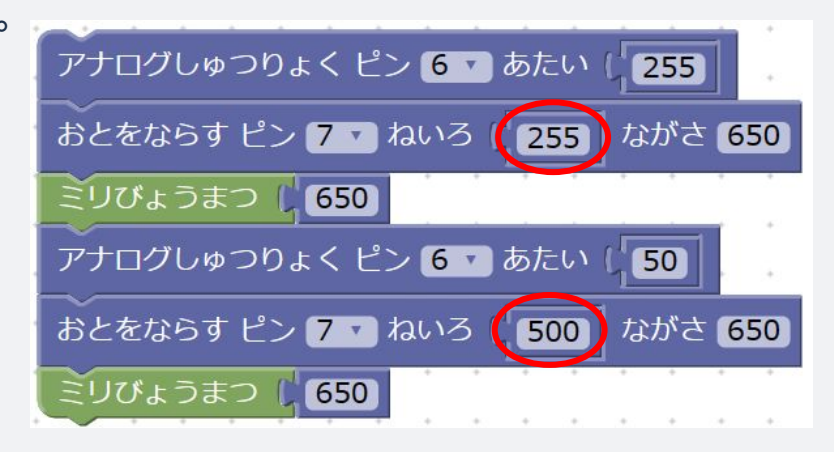

きゅうきゅうしゃ

2. 救急車のサイレンをまねする

\*<sup>かうきゅうしゃ</sup> ヘルツ 救急車のサイレンは、「960Hz」と「760Hz」というふたつの音色を

「やく650ミリびょう」ずつくりかえしているよ。

だから「おとをならす」のブロックの「ねいろ」をひとつめは960、ふたつめは770にして、

「ながさ」は4かしょすべてを650にしてみよう。

"ピーポーピーポー"という救急車のサイレンに聞こえるかな?

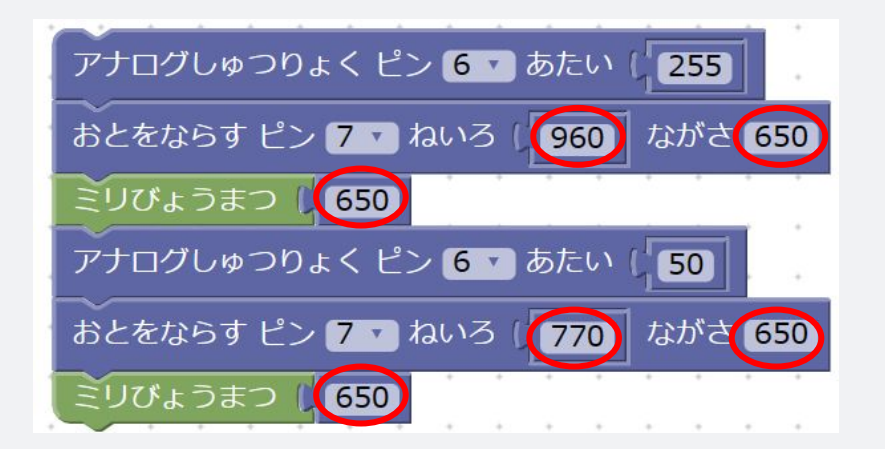

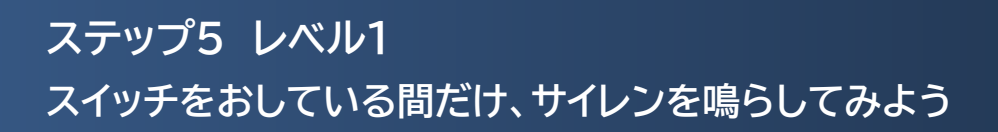

1. ブレッドボードのじゅんび

スイッチをつけることで、サイレンを自分のすきなときにだけ鳴らせるようになるよ! まずは、スイッチをブレッドボードにさしこんで、<mark>スイッチのピン</mark>(どれでもOK!)と

マイコンのグランドをジャンパ線(青)でつなげよう。 つぎに、スイッチについているさっきの 「となり」のピンと、9番ピンをつなげよう(赤い線)。 これでマイコンのじゅんびはできたよ!

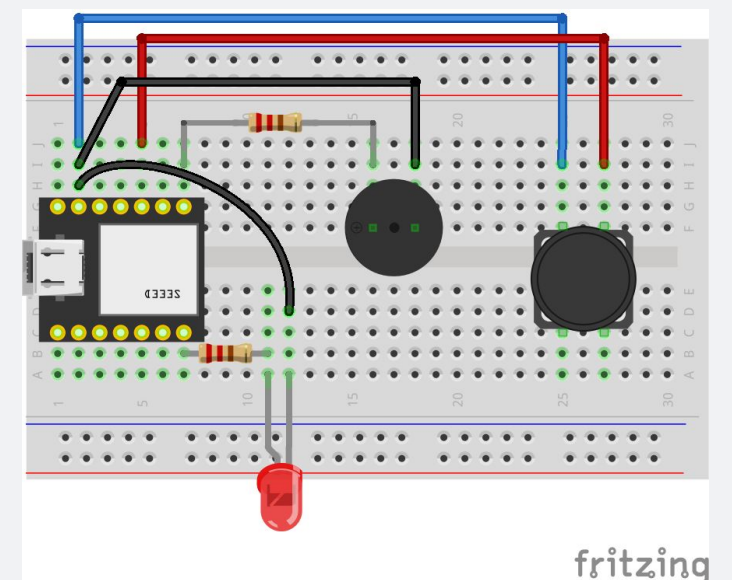

2.「もしブロック」をつかってみよう

「もしスイッチがおされていたら、サイレンを鳴らす」というプログラムをつくるために、

「もしブロック」をつかってみよう。

さっきのじゅんびで、スイッチのオン・オフが5番ピンに「入力」される

ようになったよ。

▲ここでは、スイッチをおすと9番ピンとグランド(マイナス)がつながって「オフ」、

はなすとグランドとはなれて「オン」になるよ。

| ★ もし 「デジタルにゅうりょく ピン 9 ▼ スイッチ     | オン | • | ]= | • | 77  | · • | ] |
|----------------------------------|----|---|----|---|-----|-----|---|
| アナログしゅつりょく ピン 6 🔹 あたい 🕻 255      |    |   |    | ÷ |     |     |   |
| おとをならす ピン 7 7 ねいろ (960) ながさ 650  |    |   |    |   |     |     |   |
| ミリびょうまつ () 650                   |    |   | +  |   | • • |     | + |
| アナログしゅつりょく ピン 6 🔽 あたい 🕻 50       | *  | * | *  | * |     | *   | * |
| おとをならす ピン 7 マ ねいろ ( 770) ながさ 650 |    | * |    |   |     | •   | • |
| ミリびょうまつ (650)                    |    |   |    |   |     | +   |   |
|                                  |    |   |    |   |     |     |   |

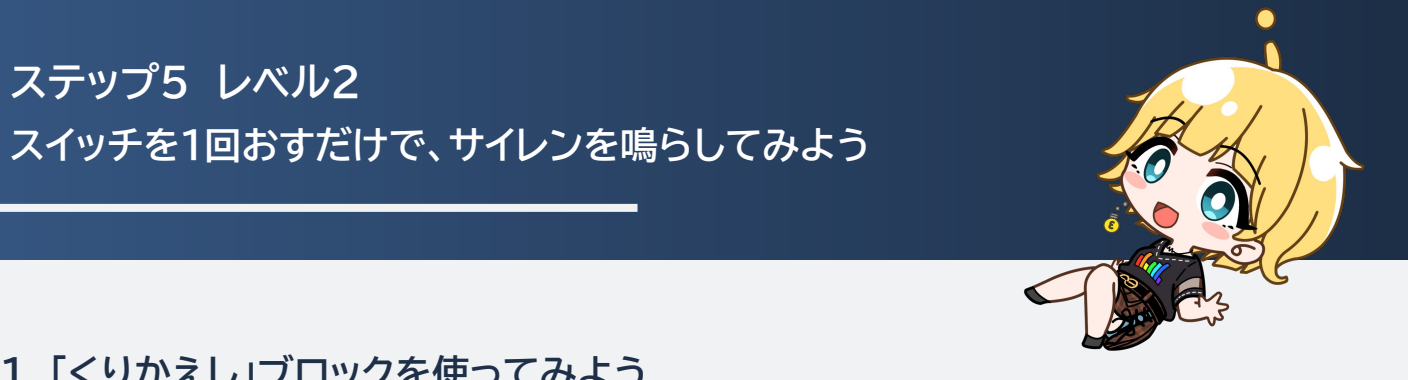

#### 1.「くりかえし」ブロックを使ってみよう

スイッチをポチッと1回おしてはなすだけで、サイレンが何度もくりかえし鳴るように プログラミングしてみよう。ここでは「くりかえし 10回」ブロックを使うよ。

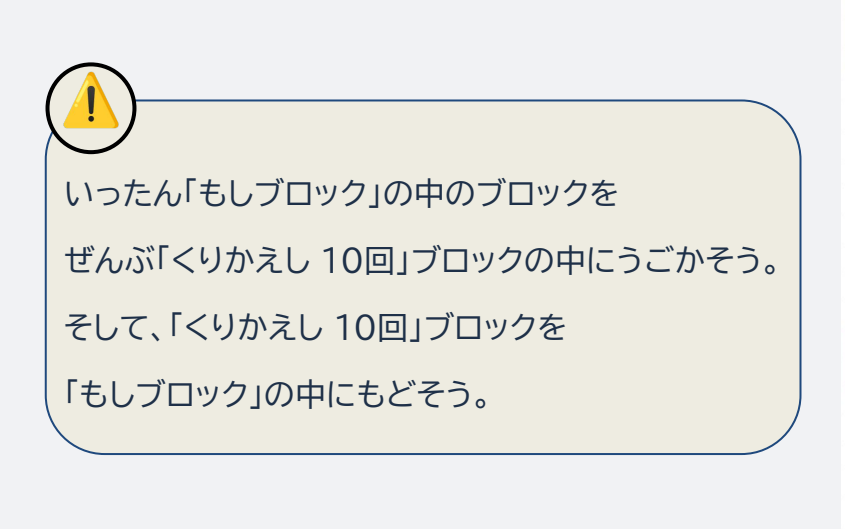

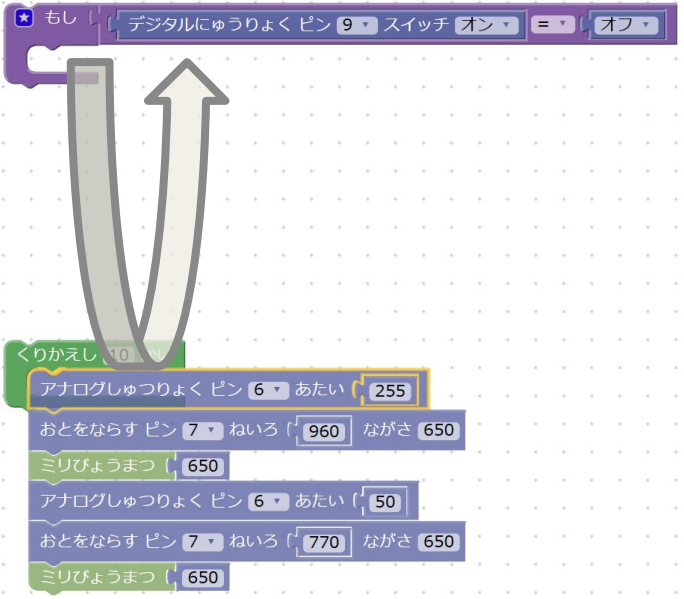

2. くりかえしの回数をかえてみよう

「くりかえし10回」を好きな数字にかえてみよう。 サイレンの鳴る数がかわるはずだよ。

| 🖈 もし 🔓 デジタルにゅうりょく ピン 🤋 🕇 スイッチ オン | T |   | • | 7   | 7 🔻 | 1 |
|----------------------------------|---|---|---|-----|-----|---|
| くりかえし 10 かい ちょうちょう ちょう           |   |   |   |     |     |   |
| アナログしゅつりょく ピン 6 🔹 あたい ( 255      |   | * | + | • • |     | • |
| おとをならす ピン 7 🔹 ねいろ 🛛 960 ながさ 650  |   |   | • |     |     |   |
| ミリびょうまつ () 650                   | + |   |   |     |     |   |
| アナログしゅつりょく ピン 6 🔽 あたい 🛛 50       | • |   | * | • • |     | • |
| おとをならす ピン 7 🔹 ねいろ 🛛 770 ながさ 650  |   |   |   |     |     | • |
| ミリびょうまつ 🕻 650                    |   | • | ÷ |     |     | , |
|                                  |   | * | * | • • |     |   |